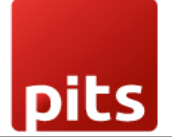

User Manual

Datatrans Payment Provider Plugin for Odoo v17.0

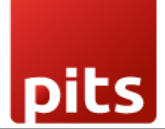

# Table of Contents

| 1. | Introduction                                  | 3    |
|----|-----------------------------------------------|------|
| 2. | Features                                      | 3    |
| 3. | Screenshots                                   | 4    |
| 4. | Datatrans Multi-website Backend configuration | . 10 |
| 5. | Brief Description                             | . 12 |
| 6. | Technical Requirements / Compatible With:     | . 14 |
| 7. | Datatrans Payment Page Supported Languages:   | . 14 |
| 8. | Changes Log / Release Notes                   | . 14 |
| 9. | Support                                       | . 14 |

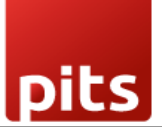

# 1. Introduction

The Datatrans Payment Provider Plugin integrates seamlessly into your Odoo Webshop as an additional payment module. As Switzerland's leading Payment Service Provider, Datatrans supports a broad spectrum of payment methods, including card payments, digital wallets, and other alternative methods. The plugin operates in redirect mode, directing customers to the Datatrans Payment Page, which offers access to all payment methods supported by the configured merchant through a single integration. This approach ensures fast, secure, and straightforward payments, ultimately leading to increased turnover.

# 2. Features

- **Basic Payment Transaction Workflow**: Handles standard payment transactions efficiently.
- **Payment Method-Specific Configurations**: Allows for customization based on different payment methods.
- **Customer Customization**: Provides options to tailor the payment experience to customer preferences.
- **Supported Payment Methods**: Includes major cards such as American Express, Diners Club, Discover, Mastercard, Visa, and PostFinance Card.
- **Easy Configuration**: Facilitates the addition of other payment methods supported by Datatrans.
- Transparent Log History: Maintains a clear and detailed record of all transactions.
- Sale Order Payments: Supports payment processing directly through sale orders.
- Invoice Payments: Enables payment for invoices.
- **Multi-Website Compatibility**: Functions across multiple websites, making it suitable for businesses with various online presences.

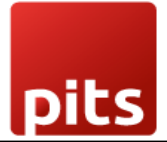

# 3. Screenshots

*Screenshot 1: Datatrans Webadmin Tool - Merchant ID and API Password. Datatrans Payment Backoffice URL - <u>https://admin.datatrans.com/</u>* 

# ·datatrans.

| Transactions | Reports      | Process   | UPP Adminis   | stration  | User Administration |
|--------------|--------------|-----------|---------------|-----------|---------------------|
| UPP Data Pay | ment Methods | UPP Desig | gner Security | Fraud Ris | sk Management       |
|              |              |           |               |           |                     |
| UPP data     |              |           |               |           |                     |
|              |              |           |               |           |                     |
|              | Merchant-ID: |           |               |           |                     |

### API Password from Datatrans web admin tool

| Transactions  | Reports         Process         UPP Administration         User Administration                                                                                                    | Logou 🗇 🖓 🖓 🖓 Logou |
|---------------|----------------------------------------------------------------------------------------------------|---------------------|
| JPP Data Paym | nent Methods PSD Exemptions UPP Designer Security Fraud Risk Management AVS Setup                                                                                                   | Help                |
| Server-to-Se  | rver services security → Security signature                                                                                                    |                     |
|               | Protect server-to-server services with password:                                                                                                    |                     |
|               | Username:                                                                                                    |                     |
|               | Password:                                                                                                    |                     |
|               | Generate new password                                                                                                    |                     |
|               | Enable IP whitelist protection (legacy APIs):                                                                                                    |                     |
|               | Permitted IP addresses:<br>(To separate IP addresses, please add IP address per line, emtpy                                                                                         |                     |
|               | Password:<br>Enable IP whitelist protection (legacy APIs):<br>Permitted IP addresses:<br>(To separate IP addresses, please add IP address per line, emtpy<br>lict service of II EPa |                     |

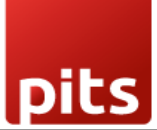

Screenshot 2: Datatrans Webadmin Tool - security signature.

| PP Data | a Payment M            | Aethods PSD Exemptions UPP Designer Security Fraud Risk Management                                                                                                    |
|---------|------------------------|----------------------------------------------------------------------------------------------------|
| ecur    | ity signatu            | ITE → Server-to-Server services security                                                                                                    |
| If you  | are using our JS       | SON APIs, only use this page for Webhook signing (sign).                                                                                                    |
| → http  | os://docs.datatra      | ins.ch/docs/additional-security                                                                                                    |
| If you  | are not yet usin       | g our JSON APIs, you are required to implement one of the measures which are described here to                                                                                                    |
| → http  | os://docs.datatra      | ins.ch/v1.0.1/docs/security-validation                                                                                                    |
| 0       | No addition            | al security element will be send with payment messages                                                                                                    |
| 0       | An addition            | al Merchant-IDentification will be send with payment messages                                                                                                    |
|         |                        | The parameter sign with following value must be sent with every authorisation message                                                                                                    |
|         |                        | sign =                                                                                                    |
| ۲       | Important p            | arameters will be digitally signed (HMAC-SHA256) and sent with payment messages                                                                                                    |
|         |                        | The parameter sign must be sent with every authorisation message.<br>It contains a digital signature (an encrypted HashCode HMAC-SHA256 in hexadecimal forr<br>Signed are parameters aliasCC (optional), Merchantid, Amount, Currency and Reference n<br>Use the aliasCC value noAlias if the authorisation message must not use aliasCC. |
|         |                        | Your HMAC key (in hexadecimal format):                                                                                                    |
|         |                        |                                                                                                    |
|         |                        |                                                                                                    |
|         |                        |                                                                                                    |
|         |                        | Use another key for sign2 generation                                                                                                    |
|         | Apply sign server serv | settings for the following APIs: settlement, credit, cancel (deprecated, please use "Server-to-<br>ices security")                                                                                                    |

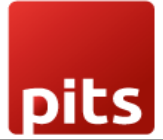

## Screenshot 3: Datatrans Provider Configuration: Enable Dynamic Signature.

| Invoicing Custor                         | mers Vendors Reporting Configuration                      | 🐮 🐢 👩 📑 Mitchell Admin<br>B payment_datatrans_17_1 |
|------------------------------------------|-----------------------------------------------------------|----------------------------------------------------|
| New Datatrans Prov                       | vider Configuration I I I I I I I I I I I I I I I I I I I | 1/1 < >                                            |
| Datatrans                                | Provider Configuration                                    |                                                    |
| Datatrans Test URL ?                     | https://pay.sandbox.datatrans.com                         |                                                    |
| Datatrans API Test<br>URL <sup>7</sup>   | https://api.sandbox.datatrans.com                         |                                                    |
| Merchant ID ?                            | 1 1                                                       |                                                    |
| API Password ?                           | ********                                                  |                                                    |
| Enable Dynamic<br>Signature <sup>7</sup> |                                                           |                                                    |
| Sign <sup>7</sup>                        | *****                                                     |                                                    |
| Password ?                               | *******                                                   |                                                    |
| Language 7                               | English                                                   |                                                    |

### Screenshot 4: Payment Providers Listing.

| Invoicing Customers Vendors Reporting Co       | nfiguration                                    |                                                | 💉 C* 🦉                    |
|------------------------------------------------|------------------------------------------------|------------------------------------------------|---------------------------|
| Payment Providers                              | Q ķearch                                       | •                                              | 1-18 / 18 < >             |
| Datatrans 1<br>Vdatatrans. Test Mode Published | Datatrans 2<br>statatrans. Test Mode Published | Datatrans 3<br>vdatatrans. Test Mode Published | Stripe                    |
| SEPA Direct Debit                              | Wire Transfer                                  | Demo                                           | Adyen<br>adyen<br>install |
| Amazon Payment Services                        | Asiapay<br>pay Install                         | Authorize.net                                  | Buckaroo                  |
| Flutterwave<br>Install                         | Mercado Pago                                   | Mollie                                         | PayPal                    |

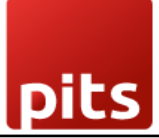

Screenshot 5: Provider Detail Page.

| Code ?       Datatrans         State ?       Disabled         Enabled       Enabled         • Test Mode         Website       My Website 2         Configuration       Messages | 1 <sup>1837</sup> 40                                                                                                    |
|----------------------------------------------------------------------------------------------------|----------------------------------------------------------------------------------------------------|
| Code <sup>2</sup> Datatrans<br>itate <sup>7</sup> Disabled<br>Enabled<br>Test Mode<br>Website 2<br>Configuration<br>Messages                                                    | and the second second sec |
| itate <sup>?</sup> Disabled<br>Enabled<br>Test Mode<br>Website My Website 2<br>Configuration Messages                                                                           |                                                                                                    |
| Configuration Messages                                                                                                    |                                                                                                    |
| Test Mode Website My Website 2 Configuration Messages                                                                                                    |                                                                                                    |
| Vebsite My Website 2 Configuration Messages                                                                                                    |                                                                                                    |
| Configuration Messages                                                                                                    |                                                                                                    |
| Configuration Messages                                                                                                    |                                                                                                    |
|                                                                                                    |                                                                                                    |
| IMENT FORM                                                                                                    |                                                                                                    |
|                                                                                                    | LAUILO T                                                                                                    |
| ment Methods Datatrans American Express Datatrans Diners Datatrans Discover Datatrans Maestro Mae<br>Datatrans Mastercard Datatrans Visa PostFinance Card                       | imum Amount <sup>7</sup> \$ 0.00                                                                                                    |
| Enable Payment Methods                                                                                                    | rencies ' Select currencies. Leave empty not to restrict any.                                                                                                    |
| Cou                                                                                                    | ntries ? Select countries. Leave empty to make available everywhere.                                                                                                    |
| MENT FOLLOWID                                                                                                    |                                                                                                    |
|                                                                                                    |                                                                                                    |
| ment Journal 🦢 Bank                                                                                                    |                                                                                                    |
| TATRANS CONFIGURATIONS                                                                                                    |                                                                                                    |
| atrans Config Datatrans Provider Configuration                                                                                                    |                                                                                                    |
| ment Mode 7 Lighthay Made                                                                                                    |                                                                                                    |

# Screenshot 6: Ecommerce Pay Now Page.

| YourLogo Home Shop Contact us                                     | 2        | Q 4 +1 (650) 555-0111 Mitchel  | Admin 👻 Contact Us          |
|-------------------------------------------------------------------|----------|--------------------------------|-----------------------------|
| Review Order > Shipping > Payment                                 |          |                                |                             |
| Confirm order                                                     |          | 2 x Customiz<br>Desk (Steel, V | able CHF 1,962.90<br>Vhite) |
| Billing & Shipping: 215 Vine St, Scranton PA 18503, United States | 8 Edit   |                                |                             |
|                                                                   |          | Delivery                       | CHF 0.00                    |
| Choose a delivery method                                          |          | Taxes                          | CHF 294.44                  |
| Standard delivery                                                 | Free     |                                |                             |
| Pay with                                                          |          | Total Discount code            | CHF 2,257.34                |
| CHOOSE A PAYMENT METHOD                                           |          | Pay                            | now                         |
| O Datatrans American Express 🔺                                    |          | •                              | ·                           |
| O Datatrans Diners 🔺                                              | Ø        | < Back                         | to cart                     |
| O Datatrans Discover A                                            | DISCOVER |                                |                             |
| 🔿 Datatrans Maestro 🔺                                             |          |                                |                             |
| 🔿 Datatrans Mastercard 🔺                                          |          |                                |                             |
| 🔿 Datatrans Visa 🔺                                                | VISA     |                                |                             |
| O PostFinance Card 🔺                                              | <b></b>  |                                |                             |

Screenshot 7: Datatrans Payment Detail Page.

| PIT Solutions (server) |                                |  |  |  |  |  |  |
|------------------------|--------------------------------|--|--|--|--|--|--|
|                        |                                |  |  |  |  |  |  |
|                        | Card number (American Express) |  |  |  |  |  |  |
|                        | Expiration date CVV ?          |  |  |  |  |  |  |
|                        | <b>Pay</b> CHF 2257.34         |  |  |  |  |  |  |
|                        |                                |  |  |  |  |  |  |
|                        | Secure payment by Datatrans    |  |  |  |  |  |  |

Screenshot 8: Payment Confirmed.

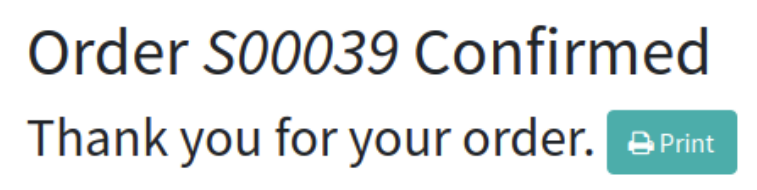

# **Payment Information:**

Datatrans

Total: \$3,000.00

Your payment has been successfully processed. Thank you!

Billing & Shipping: 215 Vine St, Scranton PA 18503, United States

Screenshot 9: Payment Failed.

# Order *S00064*

# **Payment Information:**

Datatrans

Total: \$1,500.00

Datatrans: Declined - card blocked

Billing & Shipping: 215 Vine St, Scranton PA 18503, United States

Screenshot 10: Datatrans Log History.

| Invoicing Customers Vendors Reporting                       | g Configuration |                       |           |                            | 😒 🚱            |
|-------------------------------------------------------------|-----------------|-----------------------|-----------|----------------------------|----------------|
| Datatrans Provider Configuration<br>Datatrans Log History 🏘 |                 | Q þearch              |           | •                          | 1-80 / 137 < > |
| Created on                                                  | Result          | Description           | Origin    | Payment Method             |                |
| 08/20/2024 17:40:41                                         | Cancel          | S00121-1              | datatrans | Datatrans American Express |                |
| 08/09/2024 13:00:27                                         | Cancel          | S00121                | datatrans | Datatrans American Express |                |
| 08/09/2024 12:37:21                                         | Success         | S00120                | datatrans | Datatrans Visa             |                |
| 08/09/2024 11:58:47                                         | Success         | INV/2024/00025        | datatrans | Datatrans Diners           |                |
| 08/09/2024 11:57:57                                         | Success         | S00119 INV/2024/00025 | datatrans | Datatrans Visa             |                |
| 08/09/2024 11:57:52                                         | Success         | INV/2024/00024        | datatrans | Datatrans American Express |                |
| 08/09/2024 11:57:13                                         | Success         | S00118                | datatrans | Datatrans Visa             |                |
| 08/09/2024 11:37:34                                         | Success         | S00116                | datatrans | Datatrans American Express |                |
| 08/09/2024 11:26:38                                         | Success         | S00115                | datatrans | Datatrans Visa             |                |
| 08/09/2024 11:23:58                                         | Success         | S00114                | datatrans | Datatrans Visa             |                |

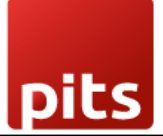

# 4. Datatrans Multi-website Backend configuration

*Screenshot 11: For multi-website configuration, need to create multiple Datatrans payment Provider by duplicating the existing Datatrans payment Provider.* 

| Invoicing Customers Vendors Reporting Configuration                                                                                                    | <b>≪</b> ⁴ Ç <sup>8</sup> .                                                                                                    |
|----------------------------------------------------------------------------------------------------|----------------------------------------------------------------------------------------------------|
| New Payment Providers Datatrans - datatrans-test1.dev.displayme.net - WEBSI �                                                                                                    | ished 🕲 Log History 2/18 🔇                                                                                                    |
| Duplicate       Duplicate         Code <sup>2</sup> Datatrans         State <sup>2</sup> Disabled         © Test Mode         Website       My Website         Configuration       Messages                                                                                                    | ite an existing datatrans provider                                                                                                    |
| Payment Form<br>Payment Methods Airplus Datatrans American Express Datatrans Diners Datatrans Discover<br>Datatrans Masetro Datatrans Mastercard Datatrans Payao Datatrans UnionPay<br>Datatrans Visa Girosolution EPS JCB Micros Bank E-Pays PostFinance Card<br>Powerpay Authorization Sofort SwissPass Twint mvOne Card<br>→ Enable Payment Methods | AVAILABILITY Maximum Amount? \$ 0.00 Currencies? CHF × EUR × USD × Countries? Select countries. Leave empty to make available everywhere. |
| PAYMENT FOLLOWUP Payment Journal ? Bank                                                                                                    |                                                                                                    |

*Screenshot 12: After creating the Datatrans payment Provider, map the respective website and add the Datatrans credentials.* 

| Invoicing Customers Vendors Reporting Configuration                                                                                                   |           |                  |                                                             | 🛸 🚱 🛔     |
|----------------------------------------------------------------------------------------------------|-----------|------------------|-------------------------------------------------------------|-----------|
| New Datatrans (2) 💠                                                                                                    | Published | D Log History    |                                                             | 1/18 <    |
| Datatrans (2)<br>Code <sup>7</sup> Datatrans<br>State <sup>7</sup> Disabled<br>Enabled<br>Test Mode<br>Website My Website 2<br>Configuration Messages |           |                  |                                                             | its ruope |
| PAYMENT FORM                                                                                                    |           | AVAILABILITY     |                                                             |           |
| Payment Methods Airplus Datatrans American Express Datatrans Discover<br>Datatrans Maetro Datatrans Maetro Datatrans Matteria                         | Dav       | Maximum Amount ? | \$ 0.00                                                     |           |
| Datatrans Visa Girosolution EPS JCB Migros Bank E-Pays PostFinance Ca                                                                                 | ard       | Currencies ?     | Select currencies. Leave empty not to restrict any.         |           |
| Powerpay Authorization Sofort SwissPass Twint mvOne Card                                                                                              |           | Countries ?      | Select countries. Leave empty to make available everywhere. |           |
| → Enable Payment Methods                                                                                                    |           |                  |                                                             |           |
| PAYMENT FOLLOWUP                                                                                                    |           |                  |                                                             |           |
| Payment Journal ? Bank                                                                                                    |           |                  |                                                             |           |

# *Screenshot 13: For multi-website functioning, it is necessary to set the domain for the websites.*

|                   | Configuration                             |                  | 🛃 🛃       |
|-------------------|-------------------------------------------|------------------|-----------|
| New Websites 🌣    | Q  search                                 | •                | 1-3/3 < > |
| Website Name      | Website Domain                            | Default Language | Theme     |
| D III My Website  | Https://datatrans.text1.dev.dig/layme.net | English (US)     |           |
| My Website 3      |                                           | English (US)     |           |
| O II My Website 2 | Mps,//demo.mp80.org/014                   | English (US)     |           |
|                   |                                           |                  |           |
|                   | •                                         |                  |           |
|                   | Map domains to websites                   |                  |           |
|                   |                                           |                  |           |
|                   |                                           |                  |           |
|                   |                                           |                  |           |
|                   |                                           |                  |           |
|                   |                                           |                  |           |
|                   |                                           |                  |           |
|                   |                                           |                  |           |
|                   |                                           |                  |           |
|                   |                                           |                  |           |
|                   |                                           |                  |           |

pits

# 5. Brief Description

To ensure the Datatrans Payment Provider Plugin functions smoothly, follow these configuration steps:

#### Initial Setup:

- 1. Configure Datatrans Provider: Begin by entering your Merchant ID, API Password, Login Password and Dynamic Sign from the Datatrans web administration tool into the Odoo backend.
- 2. Activate Provider: Once configured, the Datatrans payment acquirer will be available by default. Activate the provider to make it visible on the shop's payment page.

#### Step-by-Step Configuration:

#### Prerequisites:

• Ensure you have access to the Datatrans web administration tool to verify and process transactions. You will need the **Merchant ID** and **Dynamic Sign** for backend configuration.

#### Steps:

- 1. Datatrans Configuration:
  - Access the Odoo backend and configure the Datatrans Provider with your Merchant ID, API Password, Login Password and Dynamic Sign.

#### 2. Activate Datatrans Payment Provider:

• Publish or enable the Datatrans payment provider in your Odoo backend to make it available for use.

#### 3. Enter Credentials:

• In the Datatrans Provider Configuration record in Odoo, add the Datatrans credentials: Merchant ID, API Password, Login Password, Dynamic Sign, and

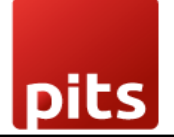

enable Dynamic Signature if required.

- 4. Test Checkout Process:
  - Navigate to your e-commerce website, add products to the cart, and proceed to checkout.

#### 5. Select Payment Method:

• Choose the Datatrans payment method at checkout and proceed with the payment.

#### 6. Complete Transaction:

• On the Datatrans Payment Page, enter the required details to complete the transaction.

#### 7. Order Confirmation:

• After a successful payment, the order will be placed, and you will be redirected back to your Odoo Webshop.

#### 8. Multi-Website Configuration:

• To set up Datatrans for multiple websites, duplicate the Datatrans Provider configuration using the **Duplicate** button.

#### 9. Map and Configure Multiple Websites:

• Map the duplicated Datatrans Provider to the respective websites and enter the appropriate credentials for each.

#### **10.Set Domain for Websites:**

• Ensure each website's domain is correctly set up in Odoo for proper multiwebsite functionality.

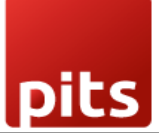

By following these steps, you can effectively configure and utilize the Datatrans Payment Provider Plugin within your Odoo Webshop.

# 6. Technical Requirements / Compatible With:

- Technical Requirements: Odoo Sales, Payment, Contact and Website Module.
- Compatible with ODOO On Premise version 17.

## 7. Datatrans Payment Page Supported Languages:

• German, English, French, Italian, Spanish, Greek, Norwegian, Danish, Polish, Portuguese.

# 8. Changes Log / Release Notes

Version 1.2.0: April 2025

• Improved transaction status update handling for better accuracy and synchronization.

Version 1.1.0: August 2024

• Added support for multi-website compatibility in Odoo.

Version 1.0.0: April 2022

• Initial version.

## 9. Support

If you have questions, use our contact form at <u>webshopextension.com</u> or email at <u>support@webshopextension.com</u>.